## Instalacija i konfiguracija LDAP aplikacije

-----

- 1. Prekopirajte Idap-admin.war, Idap-korisnik.war i configurator.jar u /root folder na serveru
- 2. Potrebno je raspakovati preuzete aplikacije:

cd /root mkdir ldap-admin unzip ldap-admin.war -d ldap-admin mkdir ldap-korisnik unzip ldap-korisnik.war -d ldap-korisnik

Nakon ovoga će biti kreirani folderi *ldap-admin* i *ldap-korisnik* što ce ujedno biti i imena aplikacija.

**Napomena:** ukoliko želite da promenite imena ovim aplikacijama, potrebno je da umesto *ldap-admin* odnosno *ldap-korisnik* u prethodnim komandama unesete imena koja želite. Ova nova imena ćete morati da unesete i pri konfiguraciji aplikacije u sledećem koraku.

## **3.** Za konfigurisanje aplikacije potrebno je pokrenuti *configurator.jar* fajl:

java -jar configurator.jar

U komandnoj liniji unesite potrebne informacije koje će se tražiti od vas.

**4.** Zaštita pristupa aplikacijama

Predviđeno je da korisnička aplikacija bude javno dostupna, dok je pristup administratorskoj aplikaciji treba biti dostupan samo sa IP adresa računara u instituciji sa kojih se otvaraju korisnički nalozi.

Ukoliko su administratorska i korisnička aplikacija instalirane na različitim serverima, onda se pristup administratorskoj aplikaciji treba ograničiti na odgovarajućim pristupnim listama mrežnih uređaja i/ili u *iptables* samog servera.

Međutim, ukoliko su obe aplikacije instalirane na istom serveru, onda je prethodno navedeno filtriranje nemoguće konfigurisati, obzirom da se obema aplikacijama pristupa po istoj IP adresi i portu. U tom slučaju je neophodno u samoj aplikaciji definisati sa kojih IP adresa je omogućen pristup administratorskoj aplikaciji.

U okviru Tomcata web servera, moguće je definisati sa kojih IP adresa je moguć pristup pojedinačnim aplikacijama <u>http://tomcat.apache.org/tomcat-7.0-doc/config/valve.html#Remote</u> Address Filter. Potrebno je da odkomentarišete i izmenite deo koji se odnosi na prava pristupa u */root/ldap-* *admin/META-INF/context.xml* fajlu, tako što ćete dozvoliti pristup IP adresama administratora aplikacije. U *allow* atribut treba da navedete IP adrese koje imaju pristup aplikaciji, razdvojene uspravnom crtom (|), npr:

<Valve className="org.apache.catalina.valves.RemoteAddrValve" allow="192.16.1.1|192.16.1.9" />

U okviru *allow* atributa se mogu koristiti i regularni izrazi kojima se mogu opisati opsezi adresa. Sintaksa za regularne izraze koja se koristi je opisana u okviru *java.util.regex* paketa, a za detalje o implementaciji konsultujte java dokumentaciju. Jedan primer korišćenja regularnih izraza bi bio:

<Valve className="org.apache.catalina.valves.RemoteAddrValve" allow="192.16.1.[1-5] 192.16.1.9" />

Ovakvom konfiguracijom, eksplicitno se dozvoljava pristup sa navedenih IP adresa, dok je sa sa svih ostalih IP adresa pristup implicitno zabranjen.

5. Potom aplikacije treba da zapakujete u .*war* fajlove komandama:

```
cd ldap-admin
zip -9 -rD ldap-admin.war *
cd ..
cd ldap-korisnik
zip -9 -rD ldap-korisnik.war *
cd ..
```

**Napomena:** ukoliko ste menjali naziv aplikacijama, potrebno je da u ovim komandama unesete odgovarajuće nove nazive

6. Sada treba prebaciti aplikacije u tomcat-ov *webapps* folder:

mv Idap-admin/Idap-admin.war /usr/Iocal/tomcat/webapps/Idap-admin.war mv Idap-korisnik/Idap-korisnik.war /usr/Iocal/tomcat/webapps/Idap-korisnik.war

**Napomena:** ukoliko ste menjali naziv aplikacijama, potrebno je da u ovim komandama unesete odgovarajuce nove nazive

Ukoliko se korisnička i administratorska aplikacija ne nalaze na istom serveru, odgovarajući .*war* fajl prebacite na u *../tomcat/webapps* folder na drugom serveru.

7. Nakon ovoga možete ukloniti *ldap-admin* i *ldap-korisnik* direktorijume:

rm -rf Idap-admin rm -rf Idap-korisnik **8.** Kako bi bila moguća TLS komunikacija korisničke i administratorske aplikacije sa LDAP direktorijumom, potrebno je u *trusted certificate* Java-in *keystore* na serveru gde se nalaze korisnička i administratorska aplikacija uvesti sertifikat koji koristi LDAP direktorijum.

Komanda za uvoz trusted sertifikata u Java keystore, npr:

cd /usr/java/jdkX.X/jre/lib/security keytool -import -alias aai -file sertifikat.crt -keystore cacerts

gde je X.X verzija Java-e koja se koristi, a *sertifikat.crt* sertifikat koji koristi LDAP server. Ukoliko pri ovome morate da unesete lozinku, njena default vrednost je "changeit"

- **9.** Aplikacija koristi port 587 za slanje mail-ova putem TLS-a. Pošto koristi TLS, sertifikat SMTP servera takođe mora biti ubačen u Java-in keystore, na opisan način.
- **10.** Aplikacije su spremne za korišćenje i možete im pristupiti na sledeći način:

https://ime-servera/ldap-admin https://ime-servera/ldap-korisnik

Napomena: Ukoliko ste menjali imena aplikacijama, potrebno je da umesto *ldap-korisnik* odnosno *ldap-admin* unesete nova imena

**Napomena:** Da biste mogli da koristite aplikacije LDAP server mora da bude startovan.

**11.** log fajl aplikacije se nalazi u tomcat-ovom fajlu /usr/local/tomcat/logs/catalina.out.

Posle uspešne instalacije potrebno je isključiti debug level logovanje, kako log fajlovi ne bi opterećivali sistem. Isključivanje se obavlja tako što se u fajlovima *ldap-korisnik/WEB-INF/classes/log4j.properties* i *ldap-admin/WEB-INF/classes/log4j.properties* na mestima gde piše DEBUG, navede INFO.

**12.** Da bi korisnik imao privilegije administratora na ldap-admin aplikaciji potrebno je da ima postavljen atribut sa vrednošću

eduPersonEntitlement = urn:mace:amres.ac.rs:rcub.bg:entitlement:ldap:SuperAdmin

Ili

eduPersonEntitlement = urn:mace:amres.ac.rs:rcub.bg:entitlement:ldap:Admin